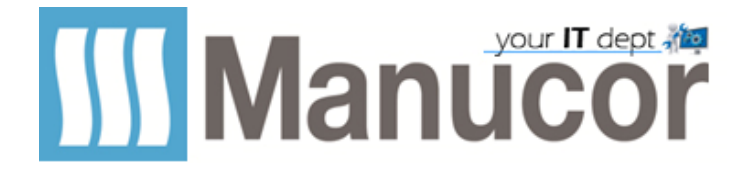

## Invito a contatti esterni con Skype for Business

1. Accedi a Skype for Business sul desktop. Fai clic su *Riunione immediata* nel menu a discesa.

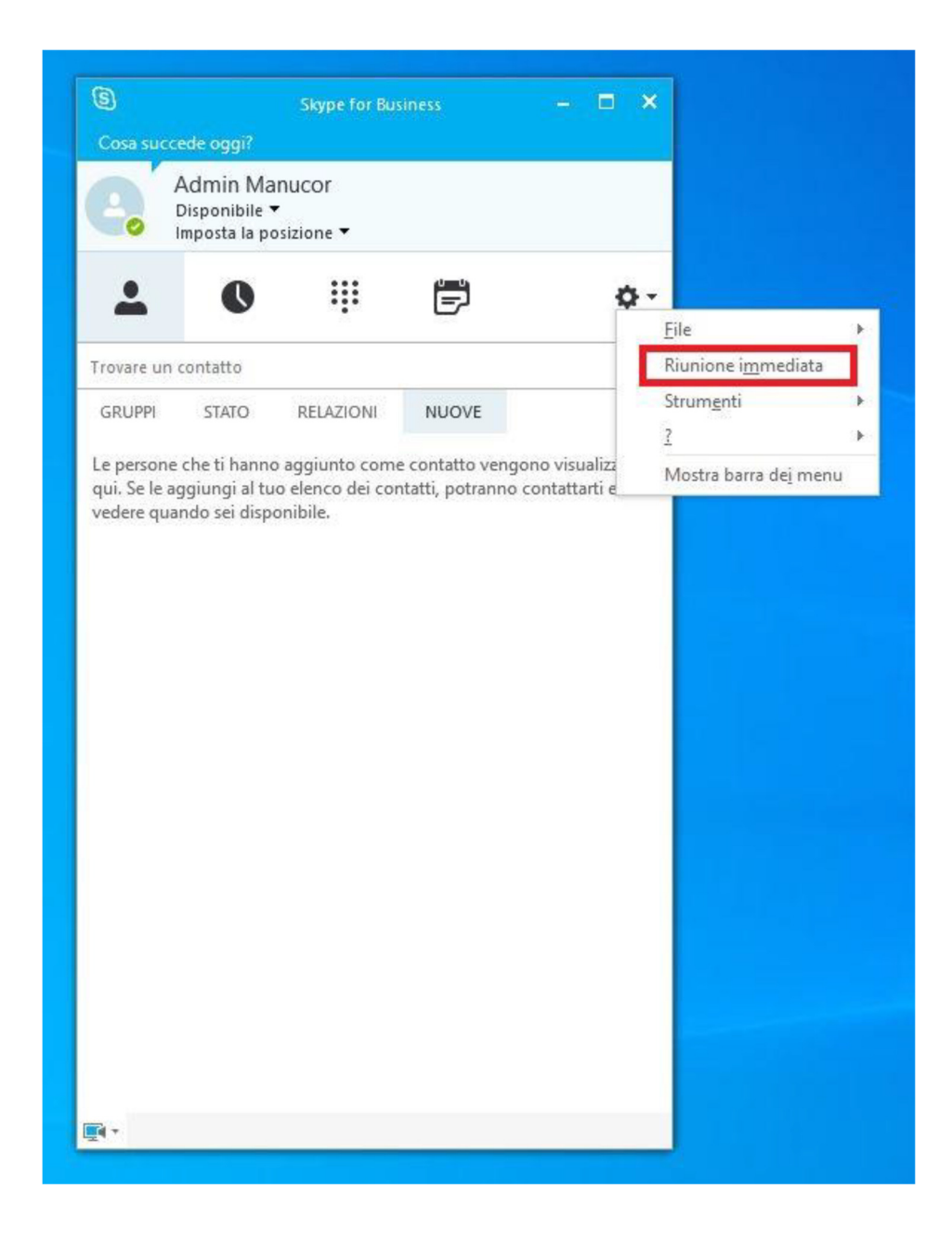

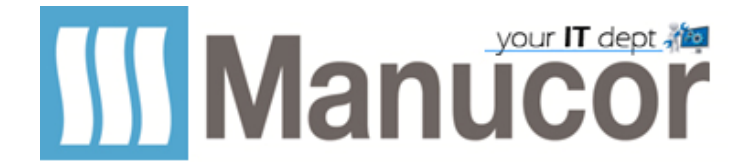

2. Seleziona Usa Skype for Business su Partecipa all'audio della riunione e fai clic su OK.

| - | Disponible                                                                                                    |       |
|---|----------------------------------------------------------------------------------------------------|-------|
| 9 | Conversazione (1 partecipante)                                                                                                    | - 🗆 X |
| 9 | X   Partecipa all'audio della riunione <ul> <li>Usa Skype for Business (esperienza audio e video completa)</li> <li>Chiama:</li> <li>Chiama:</li> <li>Non partecipare all'audio</li> <li>Non visualizzare più questo messaggio</li> <li>Nota: queste impostazioni sono disponibili in Opzioni nella sezione Riunioni Skype.</li> </ul> | – — × |
| 0 |                                                                                                    | 0     |

## 3. Fai clic su Altre opzioni e seleziona Informazioni ingresso riunione.

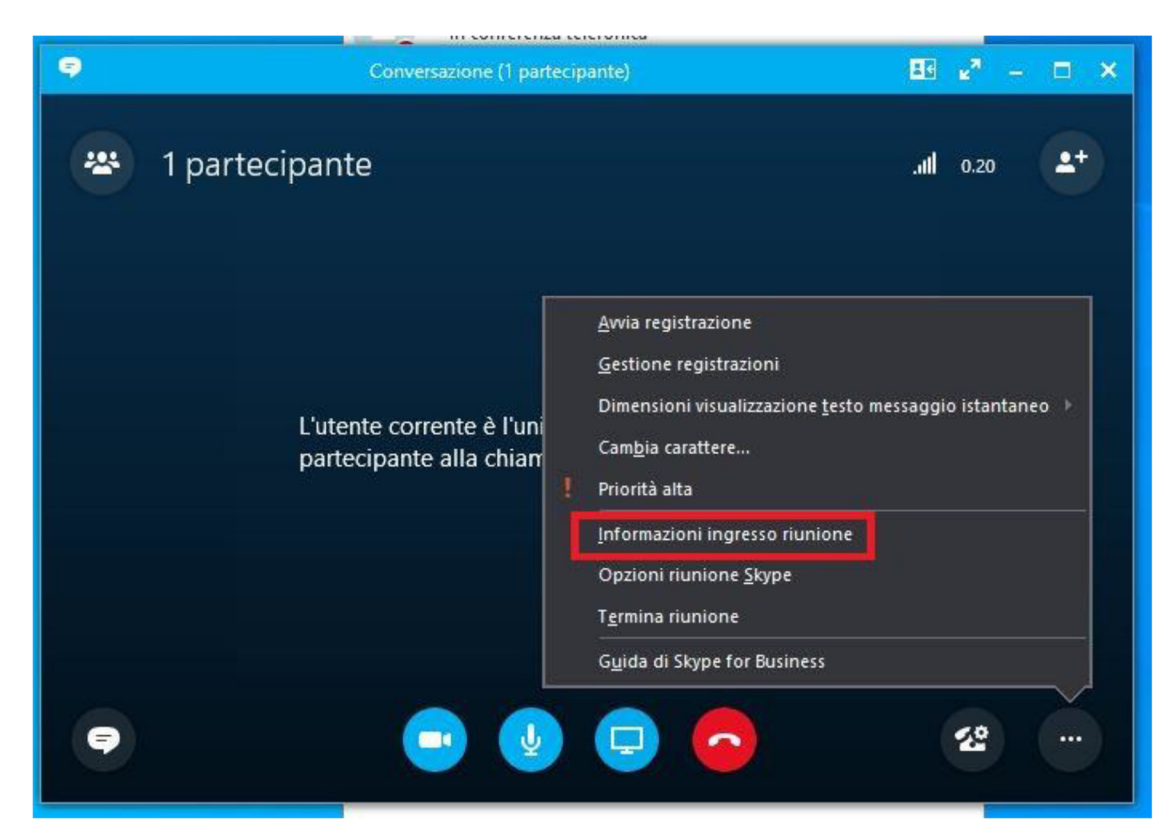

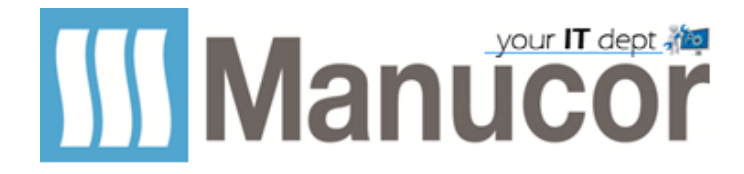

4. Copia il *link* e *invialo* al contatto desiderato.

| 9          | Conversazione (1 partecipante)                                               | He    | ы <mark>м</mark> — | o ×        |
|------------|------------------------------------------------------------------------------|-------|--------------------|------------|
| 😕 1 parted |                                                                              | × att | 1.17               | <b>4</b> + |
|            | Informazioni ingresso riunione<br>Conversazione                              | -     |                    |            |
|            | Collegamento alla riunione:<br>https://meet.lync.com/manucor.com/admin.mana( |       |                    |            |
|            | Organizzatore:<br>Admin Manucor                                              |       |                    |            |
|            | Copia tutte le informazioni Chiudi                                           |       |                    |            |
| •          | - 🙂 🔮 🗢                                                                      |       | 经                  |            |

## In caso di dubbi, potete ricevere supporto aprendo un ticket...